## วิธีการตั้งค่า Port Forward อุปกรณ์ยี่ห้อ TP-Link รุ่น EC231-G1u

1.เปิด Browser เช่น Internet Explorer (IE) หรือ Google Chrome พิมพ์ http://192.168.0.1 ช่อง address แล้วกดปุ่ม Enter จะขึ้นหน้าล็อคอินดังภาพ ให้กรอกค่า Username เป็น admin และ Password เป็น tot และ Captcha รูปตัวเลขที่ปรากฏ แล้วคลิก Login

| TOT |                                              |
|-----|----------------------------------------------|
|     |                                              |
|     |                                              |
|     | 🜲 admin                                      |
|     | <b>~</b> •••                                 |
|     | _Becl                                        |
|     | Enter the code above here:<br>p3ecl          |
|     | Can't read the image ? click here to refresh |
|     | Log in                                       |
|     |                                              |

2.หลังจาก Login ให้เข้ามาที่หน้า Advanced และคลิกที่เมนู NAT Forwarding > Virtual Servers และทำ การกด Add

| TOT               | Quick Setur |      | Bas             | sic Ad        | vanced      |                  |          | Cog ou | it Rebo |   |
|-------------------|-------------|------|-----------------|---------------|-------------|------------------|----------|--------|---------|---|
| Q Search          | Virtual C   |      |                 |               |             |                  |          |        |         | ୭ |
| -∿- Status        |             | erve | 915             |               |             |                  |          | 🕂 Add  | Delete  |   |
| Coperation Mode   |             | ID   | Service<br>Type | External Port | Internal IP | Internal<br>Port | Protocol | Status | Modify  |   |
| Network           | -           |      |                 |               |             |                  |          |        |         |   |
| Mireless          |             |      |                 |               |             |                  |          |        |         |   |
| NAT Forwarding    |             |      |                 |               |             |                  |          |        |         |   |
| - ALG             |             |      |                 |               |             |                  |          |        |         |   |
| - Virtual Servers |             |      |                 |               |             |                  |          |        |         |   |
| - Port Triggering |             |      |                 |               |             |                  |          |        |         |   |

3.ทำการกรอกข้อมูลให้ครบถ้วน เมื่อทำการกรอกเสร็จแล้วให้ทำการกด OK

- Service Type สำหรับตั้งชื่อ
- External Port สำหรับตั้ง Port ขาออก
- Internal IP ให้ระบุ IP LAN อุปกรณ์ที่ต้องการ Forward Port
- Internal Port สำหรับตั้ง Port ขาเข้า
- Protocol สำหรับเลือก Protocol ที่ต้องการใช้ เช่น TCP, UDP

ตัวอย่าง Port Forward FTP Server

- DMZ

- UPnP

| TOT               | Quic     | k Setu               | р                | Ba                           | sic Adv                                         | anced                                                |                      |                 | e.                         | ut Rebo   | tol |  |
|-------------------|----------|----------------------|------------------|------------------------------|-------------------------------------------------|------------------------------------------------------|----------------------|-----------------|----------------------------|-----------|-----|--|
| Q Search          |          | /irtual \$           | Serve            | ITS                          |                                                 |                                                      |                      |                 |                            |           | 0   |  |
| -★ Status         |          | 🗘 Addi 👄 Delete      |                  |                              |                                                 |                                                      |                      |                 |                            |           |     |  |
| Cperation Mod     | Ð.       | D ID Service<br>Type |                  |                              |                                                 | demai Port Internal IP                               |                      | Protocol        | Status                     | Modify    |     |  |
| Network           |          |                      |                  |                              |                                                 | 1 1 1                                                |                      | 1.72            | 22                         | 12        |     |  |
| M Wireless        |          | N<br>fo              | ote: Vi<br>r Rem | irtual Server<br>lote Manage | can be configured only<br>ment or CWMP, Virtual | when there is an availa<br>Server will not take effe | ble interface<br>ct. | . If the extern | al port is alr             | eady used |     |  |
|                   |          | Interface Name:      |                  |                              |                                                 | pppoe_0_0                                            |                      |                 |                            |           |     |  |
| O NAT Forwardin   | 9        | Service Type.        |                  |                              |                                                 | FTP                                                  |                      |                 | View Existing Applications |           |     |  |
| - ALG             |          | External Port:       |                  |                              |                                                 | 21                                                   |                      |                 | (2006-2006 of 2006)        |           |     |  |
|                   |          | Internal IP:         |                  |                              |                                                 | 192 - 168 - 0 - 100                                  |                      |                 |                            |           |     |  |
| - virtual Servers |          | Internal Port:       |                  |                              | 21                                              | 21                                                   |                      |                 | XX or Blank, 1-65535)      |           |     |  |
| - Port Triggering |          | Protocol:            |                  |                              | TC                                              | тср 💌                                                |                      |                 |                            |           |     |  |
| - DMZ             |          | -                    |                  |                              | 🕑 En                                            | toke This Entry                                      |                      |                 |                            |           |     |  |
| - UPnP            |          |                      |                  |                              |                                                 |                                                      | C                    | ancel           | OK                         |           |     |  |
|                   |          |                      | _                |                              |                                                 |                                                      |                      |                 |                            |           | J.  |  |
| TOT               | <b>.</b> | <b>.</b>             |                  |                              |                                                 |                                                      |                      |                 | Ð                          |           | ÷   |  |
| 0                 | Quick    | < Setu               | p                | Ba                           | SIC Adv                                         | anced                                                |                      |                 | Log o                      | ut Reb    | oot |  |
| Q Search          |          | /irtual S            | Serve            | rs                           |                                                 |                                                      |                      |                 |                            |           | ?   |  |
| 💋 NAT Forwardin   |          |                      |                  |                              |                                                 |                                                      |                      |                 | 🕂 Add                      | Delete    | -   |  |
| - ALG             |          |                      | ID               | Service<br>Type              | External Port                                   | Internal IP                                          | Internal<br>Port     | Protocol        | Status                     | Modify    |     |  |
| - Virtual Servers |          |                      | 1                | FTP                          | 21                                              | 192.168.0.100                                        | 21                   | TCP             | Q                          | 0         |     |  |
| - Port Triggering |          |                      |                  |                              |                                                 |                                                      |                      |                 |                            |           |     |  |